『inoreader(イノリーダー)を使用してスマホで新着情報を確認する方法』 【iPhone、iPad を利用している方】

Apps Store から inoreader をインストールする。

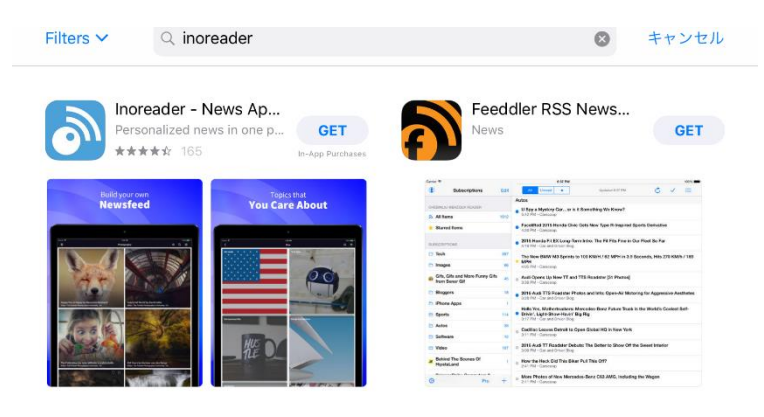

次の画面が表示される場合は、「許可」を選択してください。

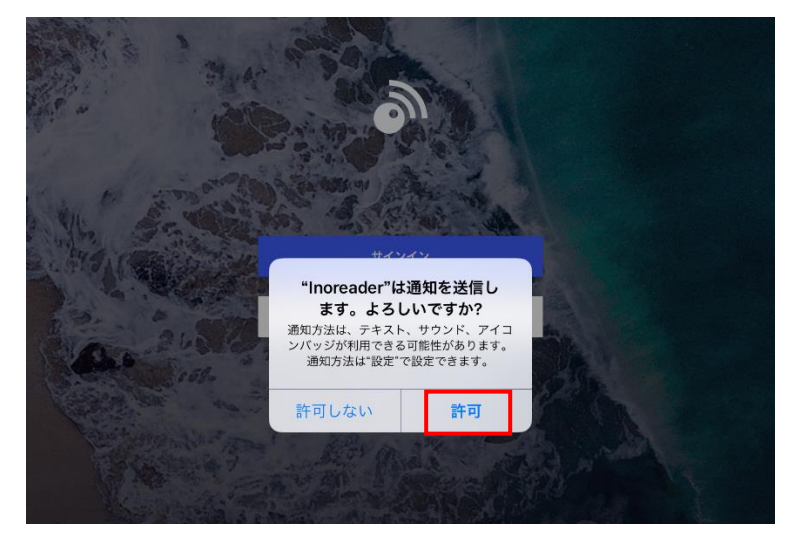

サインインを求めてくるので「サインイン」をクリックする。

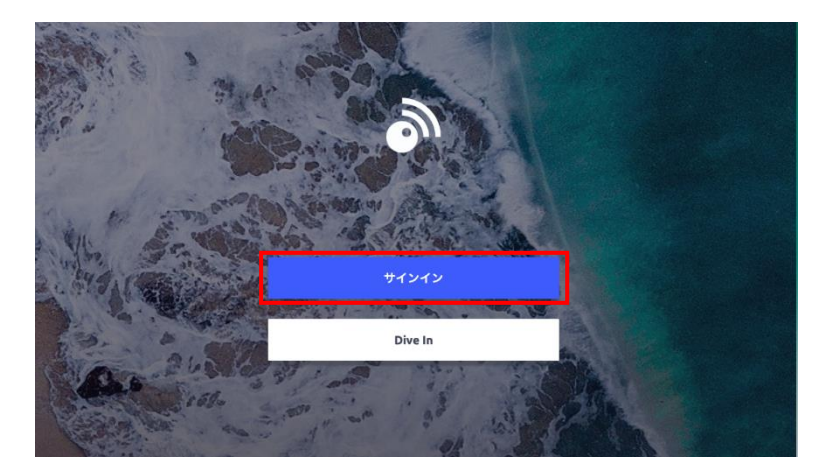

お持ちのユーザーID、パスワードを入力する。

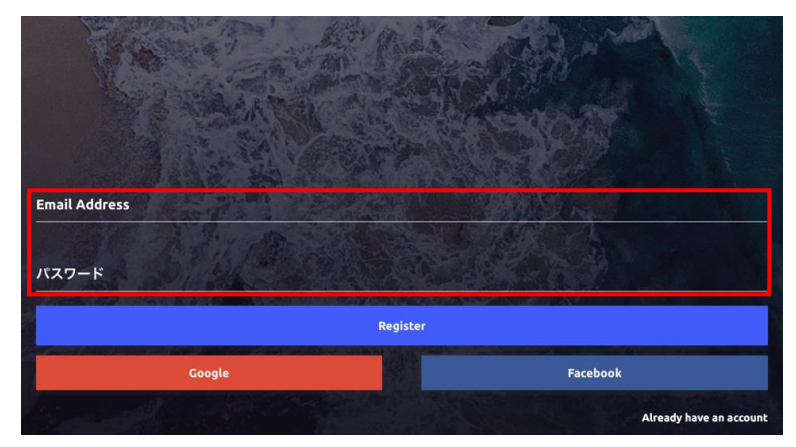

## ブラウザーで「もっと高松」を開き、「事業者の方」をクリックする。

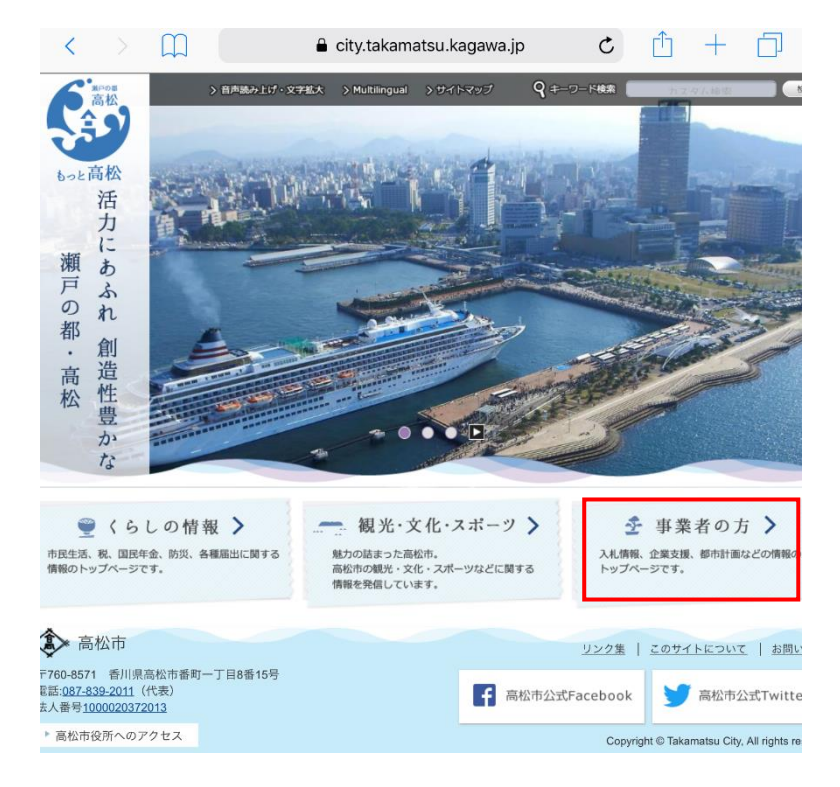

「inoreader で開きますか?」と表示されるので、「開く」をクリックする。

※この画面が表示されない場合は、「新着情報」の右下にある「RSS」をクリックし、URL を inoreader にコピペする。詳しい方法は、『inoreader で購読設定する方法』を参照して ください。

※購読は無料です。

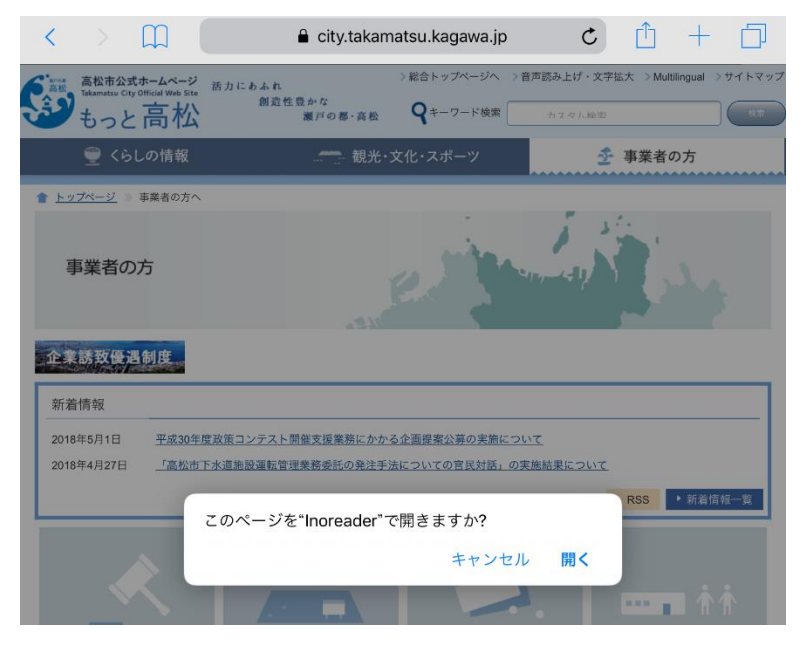

「Successfully subscribed」(正常に購読完了)と表示されるので、「OK」をクリックする。

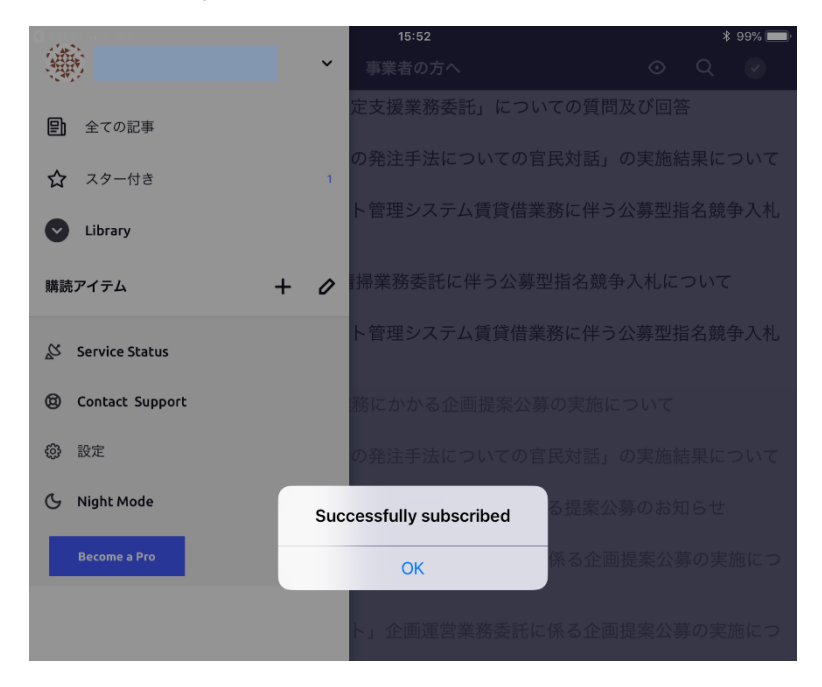

次回から、inoreader のアプリアイコンをワンクリックするだけで、「もっと高松」の事業 者向け「新着情報」を確認できるようになります。 『inoreader で購読設定する方法』

Inoreader を開き「**Q**」をクリックする。

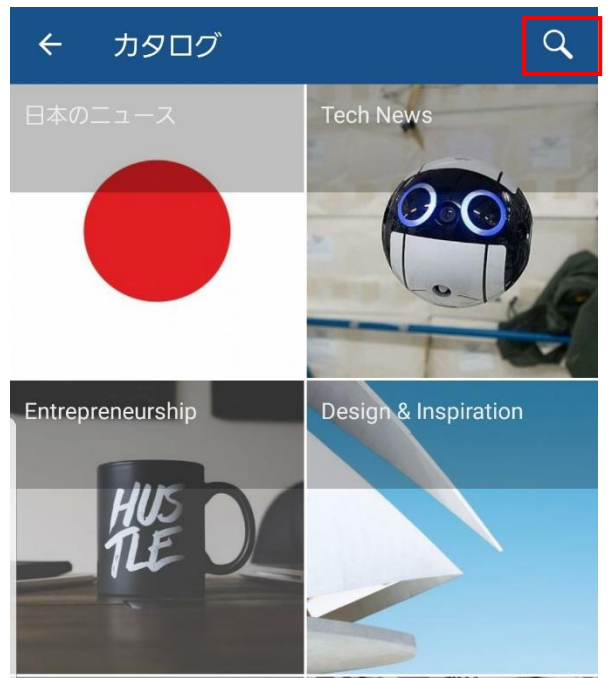

展開した画面の右上のアイコンをクリックすると「URL から購読」が表示されるので、ここに、「もっと高松」の事業者向け「新着情報」の URL:

http://www.city.takamatsu.kagawa.jp/jigyousya/rss\_news.xml

を入力する。

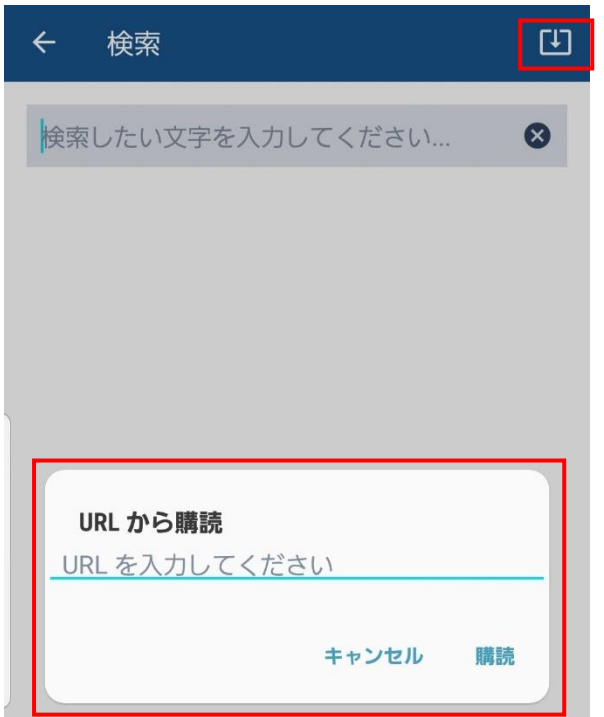

なお、URL は次の手順でコピペすることが可能です。

別画面で「もっと高松」を開き、「事業者の方」で表示される画面のうち「新着情報」の 右下にある「RSS」をクリックする。

【注意】PC 版サイトを表示しないと「RSS」は表示されません。

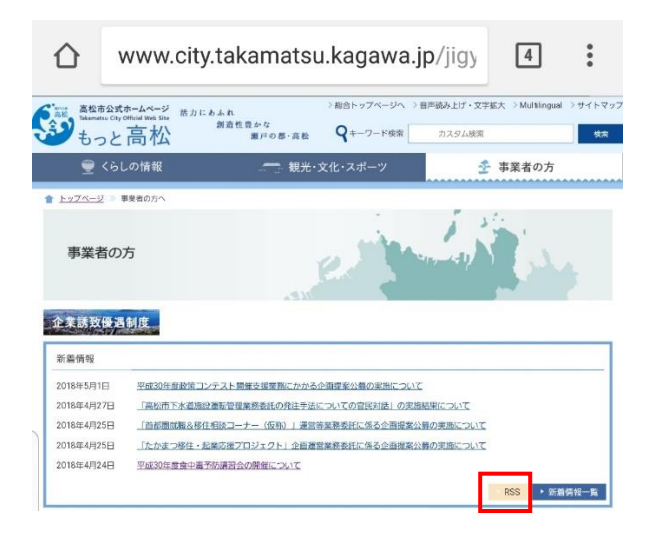

「RSS」をクリックし、表示されている URL をコピーする。

URL : http://www.city.takamatsu.kagawa.jp/jigyousya/rss\_news.xml

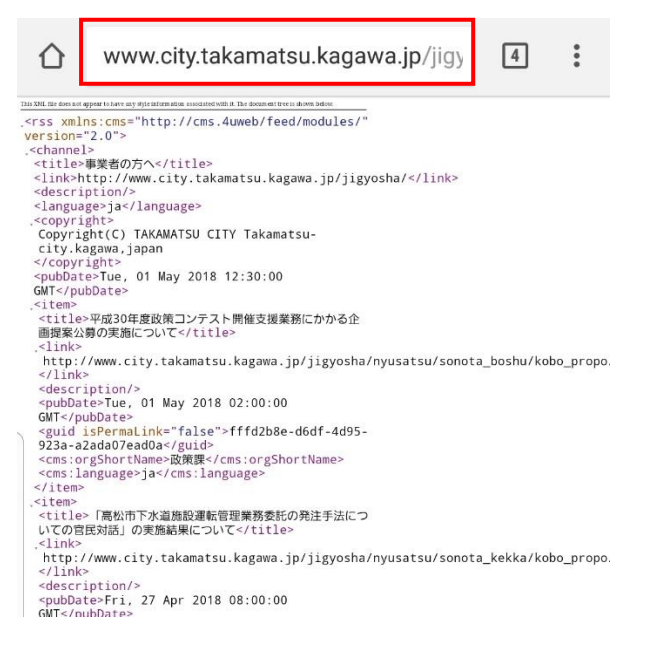

コピーした URL を inoreader の画面「URL を入力してください」の欄に貼り付け「購読」をクリックする。

| ←       | 検索                                                 | <u> </u>   |
|---------|----------------------------------------------------|------------|
| 検索      | したい文字を入力してください.                                    |            |
|         |                                                    |            |
|         |                                                    |            |
|         |                                                    |            |
|         |                                                    |            |
|         |                                                    |            |
| l       | URL から購読                                           |            |
| l<br>ht | U <b>RL から購読</b><br>.tp://www.city.takamatsu.kagaw | /a.jp/jigy |

購読アイテムが追加される。

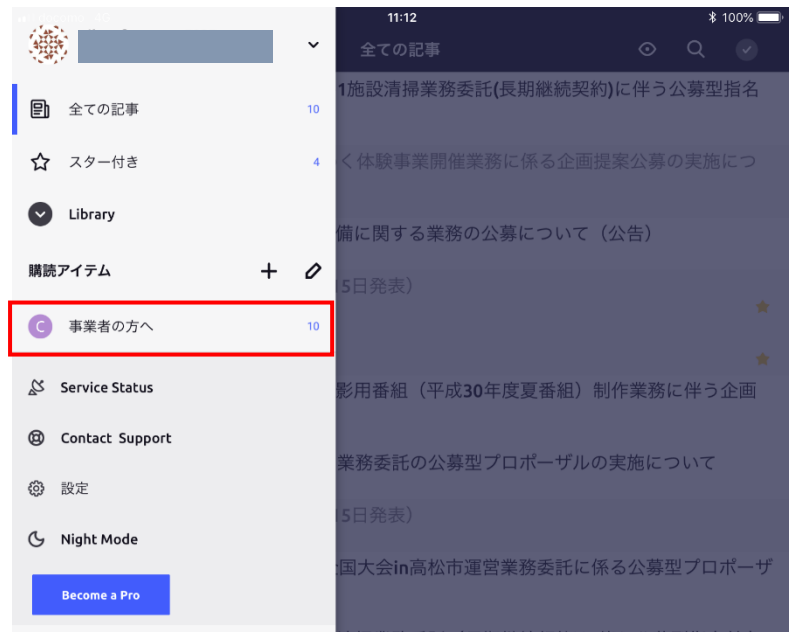

ここまでの設定で、ホーム画面上の inoreader のアプリアイコンを開くと、「もっと高松」 の事業者向け「新着情報」がワンクリックで確認できるようになります。

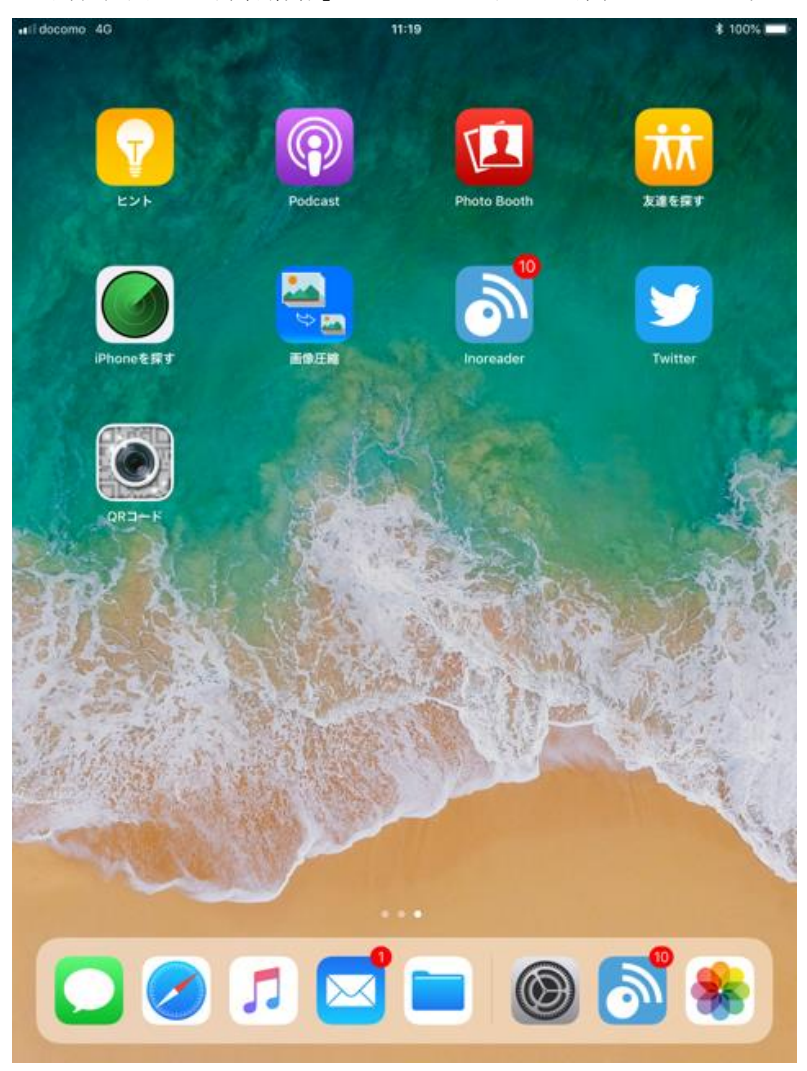

他にも、ユーザーの好みに合わせて表示、並び替え、フィルターなどの設定を変更することができます。